## 「위험성평가 사업주 교육」 신청 방법 안내

|                                                                                                    |                                                                                                    | MERCH 1, 1770 (1870) (1970)                                                                                                    | ·                                                                                                    |
|----------------------------------------------------------------------------------------------------|----------------------------------------------------------------------------------------------------|----------------------------------------------------------------------------------------------------|----------------------------------------------------------------------------------------------------|
| 1000년 100년 100년 100년 100년 100년 100년 100                                                                                                    | 44.03/24                                                                                                    | Q automiant                                                                                                    | n = 107 = 100 = 170 - 77771                                                                                                    |
| <b>d</b> 2001 2001                                                                                                    | Tania dostan                                                                                                    | =                                                                                                    | 2010 5574 4254 24(5 53 534) 24(5 95<br>wetwing to the state of the state of the state |
| 7.                                                                                                    |                                                                                                    |                                                                                                    | 2010/20174 PBUR/324 2010/20174                                                                                                    |
| (시나에게 필요하 아저고유요?                                                                                                    |                                                                                                    |                                                                                                    | 220214824 Binleter202244 248822144                                                                                                    |
| O 441/1 240 0044C;                                                                                                    | 14 8607                                                                                                    | A.                                                                                                    | 2004214624 1154434#11                                                                                                    |
| 이제 유가가 있을 다가가가다 유가지만 수지지않을 적인했는                                                                                                    | · 구· 및 프 테이.                                                                                                    | 己成功                                                                                                    | 202048248.94                                                                                                    |
|                                                                                                    |                                                                                                    | 인전보건교육                                                                                                    |                                                                                                    |
| 101 1031 011                                                                                                    | BADTAN ANGELE                                                                                                    | Comment                                                                                                    |                                                                                                    |
|                                                                                                    |                                                                                                    |                                                                                                    |                                                                                                    |
|                                                                                                    |                                                                                                    | - <b>-</b>                                                                                                    |                                                                                                    |
|                                                                                                    |                                                                                                    | 교육이수확인서                                                                                                    |                                                                                                    |
|                                                                                                    |                                                                                                    | 99                                                                                                    |                                                                                                    |
|                                                                                                    |                                                                                                    |                                                                                                    |                                                                                                    |
| ┑ 아저보거교유포털(\ʌʌʌʌ/                                                                                                    | v koshats or kr) 🏹                                                                                                    | 소 ㅎ ㄹㄱ이                                                                                                    |                                                                                                    |
| ·····································                                                                                                    |                                                                                                    | ~ ~ ~~0                                                                                                    | ② 상단 메뉴 교육신청 → 위험성평가 교육 클릭                                                                                                    |
| ※ 것 방군 시 외원가입                                                                                                    | 및 폰인인증 필요                                                                                                    |                                                                                                    |                                                                                                    |
| 그용가자 서택                                                                                                    |                                                                                                    |                                                                                                    | ┃ 사업장 정보                                                                                                    |
| #448 E4                                                                                                    |                                                                                                    |                                                                                                    | 기본 사업장 정보를 불러옵니다. 로 선택한 사업장정보를 기본 사업장정보로 지장합니다.                                                                                                    |
| anzam (                                                                                                    | . 생근지역부함 🛛                                                                                                    |                                                                                                    | O 사업장관리번호 (산재보험가입번호)      사업자동록번호      사업장명                                                                                                    |
| 2924                                                                                                    | 이 관련 관계적 제품 후 등 비해 위한 연관자 역도 같이 같이                                                                                                    | en gu                                                                                                    | 신 건강 검색 1234567890 건색 1                                                                                                    |
| 김색 과정문택                                                                                                    | No. Carl Carl                                                                                                    |                                                                                                    |                                                                                                    |
|                                                                                                    |                                                                                                    |                                                                                                    | ● 검색결과 사업장을 선택해 주세요. (검색된 사업장을 클릭 하시면 사업장이 선택 됩니다.)                                                                                                    |
| He durin tion                                                                                                    | BANK TOBU TO                                                                                                    | 0.00 100000 Add                                                                                                    | נוסען לאופענגנטן אדע גענטע אדע גענטע גענטע גענטע גענטע גענטע גענטע גענטע גענטע גענטע גענטע גענטע גענטע גענטע גע                                                                                                    |
| 22 2042 458                                                                                                    | 97/10 2434 24                                                                                                    | 482 0802 84                                                                                                    |                                                                                                    |
| NULL REVERSE AND A DEVELOPED AND A DEVELOPED AND A DEVEL | 부산:<br>8/1101 3035-0211 3035-0515 MICOL                                                                                                    | 고등공사                                                                                                    | 수식회사 ABC(용실용) [문사] 상담 김에시 ㅁㅁ먼 OO도 XXX 한실 XX 12345678900 00000                                                                                                    |
| 1 VUBRER (34254AV 58)                                                                                                    | -20545.11 (1400-1600) (7,8                                                                                                    | TO 25 60/60 EADY                                                                                                    | 수식회사 ABC(홍실동) [지사] 경남 김해시 ㅁㅁ면 OO로 XXX번실 XX 12345678906 00000                                                                                                    |
|                                                                                                    |                                                                                                    |                                                                                                    |                                                                                                    |
|                                                                                                    | 40                                                                                                    | 143                                                                                                    | 각각 신청 《 〈 1 〉 》                                                                                                    |
| 2 부산공에번부 연한부간 중동교육(위험성동가 교육),사업추/강용업                                                                                                    | 해외<br>동시대원 2025/05.12 <b>2025/06.12 양반</b> 상                                                                                                    | 8대일<br>중국의소 0/61 교육신청                                                                                                    | 각각 신청 《 〈 1 〉 》                                                                                                    |
| 2 부산공에본부 <sup>12</sup> 번부간 중동교육(위험성동기 교육)사업하(공용험<br>[대상 형선성공목적소 회판사사업주]                                                                                                    | 40<br>동대원 2025-05.12 <b>2025-06.12 양년</b> 왕<br>-2025-06.13 (1400 - 1603) <b>5</b> 월 4                                                                                                    | 8월의소<br>8월의쇼<br>8월의십                                                                                                    | 각각 신청 《 〈 1 〉 》<br>〈 이전단계 다음단계 〉                                                                                                    |
| 2 부산공액번부 연한보건 중동교육(위험성동가 교립)사업하(공용험<br>[대상 영산성공목적소 표현사 사업주]                                                                                                    | 40<br>8/01/9) X05/05.12 <b>2005.06.12 99/99</b><br>-70/5/06.10 (1400-1600) <b>55</b> 0                                                                                                    | 8월의소 (16) 로맨신랑<br>제외객실 (16) 로맨신랑                                                                                                    | 각각 신청<br>《 《 1 〉 》<br>《 이전단계 다음단계 〉                                                                                                    |
| 2 박성공에는 <sup>연간보건 중동구력 위험성동기 고리 사업하 공용감<br/>지상 연연방공목의 표현 사업취<br/>3) 관할구역 선택 → 일선 7</sup>                                                                                                    | 배<br>지하는 2005-05-12 2005-06-12 영문방<br>-2005-06-18 (0400-1600) 5월 여<br>기관: 경남동부지사                                                                                                    | 841월<br>83위소 060 24년8<br>和위실 ○ 50 24년8                                                                                                    | 각각 신청<br>《 《 1 〉 》<br>《 이전번계 대응번계 〉<br>④ 사업장 정보입력                                                                                                    |
| <ol> <li>*신금액반부 <sup>인한보건 총동구태 위험성통기 고리시감하/공황점<br/>태양 연산방용패여초 패턴 사업취</sup></li> <li>관할구역 선택 → 일선 7<br/>양사산고히이소 히워사 사업</li> </ol>                                                                                                    | (1관:경남동부지사<br>고유(6월12일) 신건                                                                                                    | <sup>1443</sup><br><sup>18894</sup> 06                                                                                                    | 각각 신청<br>《 《 ↓ 〉 》<br>《 ○전면제 대응면제 〉<br>④ 사업장 정보입력<br>(사업장 개시번호를 모르거나 없을 시 0000000000 입력)                                                                                                    |
| <ol> <li>************************************</li></ol>                                                                                                    | 해 2025-05-12 2005-06-12 영양<br>-개25-06-16 (1400 - 1600 56 여<br>기관: 경남동부지사<br><u>역주 교육(6월12일)</u> 신경                                                                                                    | <sup>8889</sup><br>8894 0% 2488<br>폐역실<br>조회→<br>청                                                                                                    | 각각 신청       《 《 ▲ ▲ > 》         ▲ 이전 분계       대용 문계 →         ④       사업장 정보입력         (사업장 개시번호를 모르거나 없을 시 0000000000 입력)                                                                                                    |
| 2 부산공에본부       전선부건 등동구력(약용성동가 구리)사업 취공 등 용상<br>제상 전선방공표적소 표현부 사업 취         3) 관할구역 선택 → 일선 7         양산상공회의소 회원사 사업                                                                                                    | 배원 2025.05.12 2025.06.12 영문방<br>- 2025.06.18 0490 - 1600 559 여<br>기관: 경남동부지사<br><u>승주 교육(6월12일)</u> 신경                                                                                                    | <sup>RATS</sup><br>RAPA (K) 로북북동<br>제작실<br>조회 →<br>청                                                                                                    | 각각 신청       《 《 【 】 〉 》         < 이전 반게                                                                                                    |
| <ul> <li>2 #서금에보부 <sup>전한보간 88,741 위험 68,7 741 사진 54,7892<br/>[제상 명선방공표적소 표현사 48취]</sup></li> <li>3) 관할구역 선택 → 일선 7<br/><u>양산상공회의소 회원사 사입</u></li> <li>1 24 월기자 정말</li> </ul>                                                                                                    | 배<br>제편 2005.05.12 2005.06.12 영양<br>-개조56.18 (1400-1600) 564<br>기관: 경남동부지사<br><u>승주 교육(6월12일)</u> 신경                                                                                                    | 841월<br>18894 060 ===238<br>제11실 060 ===238<br>제11실 060 ===238<br>전<br>전                                                                                                    | 각각 신청<br>《 《 1 〉 》<br>《 에전면제 대응면제 ><br>④ 사업장 정보입력<br>(사업장 개시번호를 모르거나 없을 시 0000000000 입력)                                                                                                    |
| 2 판년24년부 <sup>11</sup> 년14년 582 484 88년 7 288 485 482<br>제4 19년18월 48월 48월 48월<br>3) 관할구역 선택 → 일선기<br><u>양산상공회의소 회원사 사업</u><br>  29 월개자 월보<br>284 83 - 1825 5 482 5 4                                                                                                    | 배<br>지전 2025/05.12 2005/06.12 영문방<br>-7025/06.18 (0400-1600) 5월 여<br>기관: 경남동부지사<br><u>1주 교육(6월12일)</u> 신경                                                                                                    | <sup>2</sup> 전 회 →                                                                                                    | 각각 신청<br>《 《 1 〉 》<br>《 이전원계 대응단계 〉<br>④ 사업장 정보입력<br>(사업장 개시번호를 모르거나 없을 시 0000000000 입력)                                                                                                    |
| 2       편신보신 동물과태역입문가 고비사감하/공부감<br>권상 연산방공목적소 포렌부 사업취         3) 관할구역 선택 → 일선가<br><u>양산상공회의소 회원사 사업</u> 1 교육 철가자 정보                                                                                                    | 11<br>전 2025.05.12 2025.06.12 영문왕<br>- 2025.65.18 04-00-1600 59<br>기관: 경남동부지사<br><u>승주 교육(6월12일)</u> 신경                                                                                                    | #4월<br>RR의소<br>RR의소<br>R<br>N<br>R<br>R<br>R<br>R<br>R<br>R<br>R<br>R<br>R<br>R<br>R<br>R<br>R<br>R<br>R<br>R<br>R                                                                                                    | 각각 신청<br>《 ( 1 ) 》<br>《 이전원제 대응원제 )<br>④ 사업장 정보입력<br>(사업장 개시번호를 모르거나 없을 시 00000000000 입력)                                                                                                    |
| 2       부산공연보부 전선보건 등등24(ਸਲੇ(ਲੋਸ) 24(4/25/2882)         3) 관할구역 선택 → 일선기<br>양산상공회의소 회원사 사업         1 24 철거자 정보         24445         4457         4457                                                                                                    | 해<br>지원 20555.12 20556.12 영당<br>-개556.18 (1400-160) 564<br>기관: 경남동부지사<br><u>국 교육(6월12일)</u> 신경                                                                                                    | RATNY<br>RATNY<br>제계실 050 ===225<br>전<br>전                                                                                                    | 각각 신청<br>《 《 1 〉 》<br>《 0전면제 대응면제 · · · · · · · · · · · · · · · · · · ·                                                                                                    |
| 2 부년24년부 <sup>11년2년</sup> 5874(1926년7) 241/4254(2928<br>[287 전년1628414 8월9 4년27]<br>3) 관할구역 선택 → 일선7<br><u>양산상공회의소 회원사 사업</u><br>[24 월71 월일<br>[24 월71 월일<br>[24 월71 월일<br>[24 월71 월일<br>[24 월71 월일                                                                                                    | 배<br>지 전 전 전 전 전 전 전 전 전 전 전 전 전 전 전 전 전 전 전                                                                                                    | <sup>2</sup>                                                                                                    | 각각 신청       《 ( 1 ) 》         《 이전문계       대응단계 )         ④ 사업장 정보입력       (사업장 개시번호를 모르거나 없을 시 0000000000 입력)         「 므이처 1                                                                                                    |
| 2       부산광역원부       전선부건 등등고려[위험성류가 고리],사업추가공부점<br>권보 영산방공표적소 표현부 사업주]         3)       관 할 구 역       선 택       → 일 선 가         (3)       관 할 구 역       선 택       → 일 선 가         (3)       관 할 구 역       선 택       → 일 선 가         (3)       관 할 구 역       선 택       → 일 선 가         (3)       관 할 가 적 법보       (1 교육 철가자 정보         (4 관계 문 환자)       (1 교육 철가자 정보       (1 교육 철가자 정보         (4 관계 문 환자)       (1 교육 철가자 정보       (1 교육 철가자 정보                                                                                                    | 배<br>지 2025.05.12 2025.06.12 양년왕<br>- 2025.06.18 04400-1600 554<br>(1관: 경남동부지사<br><u>승주 교육(6월12일) 신</u> 경                                                                                                    | RR의소<br>RR의소<br>RR의소<br>RR의 →<br>XX                                                                                                    | <sup>각각 신청</sup> 《 《 1 〉 》<br>《 0전원제 《 대응원제 ♪<br>④ 사업장 정보입력<br>(사업장 개시번호를 모르거나 없을 시 00000000000 입력)<br>[문의처]                                                                                                    |
| 2 부산광적반부       전선부건 883/44193087 2411/425/4388<br>제상 전선생활목적소 표준부 4037         3) 관할구역 선택 → 일선7         양산상공회의소 회원사 사업         124 월714 월보         124 월714 월보         124 월714 월보         124 월714 월보                                                                                                    | 해 2005.05.12 2005.06.12 양반방<br>- 2005.06.18 10400 - 1600 554<br>기관: 경남동부지사<br><u>감주 교육(6월12일)</u> 신경                                                                                                    | 사망<br>경제학실 060 대표전(18)<br>제학실 →<br>정                                                                                                    | 각각 신청       《 ( 1 ) 》         < 이전면제                                                                                                    |
| 2       부산공연보부       법산관 중동구력(위험성동가 고려/사건추/공용당<br>[권산 연산성공회의소 회원사 4업주]         3)       관 할 구 역       선 택       → 일 선 가         (3)       관 할 구 역       선 택       → 일 선 가         (3)       관 할 구 역       선 택       → 일 선 가         (2)       관 한 가 정 보       (2)       (2)         (2)       2)       (2)       (2)         (2)       2)       (2)       (2)         (2)       2)       (2)       (2)         (2)       2)       (2)       (2)         (2)       2)       (2)       (2)         (4)       (4)       (4)       (4)         (4)       (4)       (4)       (4)         (4)       (4)       (4)       (4)         (4)       (4)       (4)       (4)         (4)       (4)       (4)       (4)         (4)       (4)       (4)       (4)         (4)       (4)       (4)       (4)         (4)       (4)       (4)       (4)         (4)       (4)       (4)       (4)         (4)       (4)       (4)       (4)         (4)       (4)       (4)       (4) <td>해<br/>지 전 전 전 전 전 전 전 전 전 전 전 전 전 전 전 전 전 전 전</td> <td>RANY<br/>RATE<br/>제계실 050 =#산동<br/>제<br/>전<br/>전<br/>전</td> <td>각각 신청       《 《 【 〕 》         《 이전문제       □ 등 문제 〉         ④ 사업장 정보입력       (사업장 개시번호를 모르거나 없을 시 00000000000 입력)         [ 문의처 ]         안전보건공단 경남동부지사 경영교육의</td>                                                                                                    | 해<br>지 전 전 전 전 전 전 전 전 전 전 전 전 전 전 전 전 전 전 전                                                                                                    | RANY<br>RATE<br>제계실 050 =#산동<br>제<br>전<br>전<br>전                                                                                                    | 각각 신청       《 《 【 〕 》         《 이전문제       □ 등 문제 〉         ④ 사업장 정보입력       (사업장 개시번호를 모르거나 없을 시 00000000000 입력)         [ 문의처 ]         안전보건공단 경남동부지사 경영교육의                                                                                                    |
| 2 부산광역원부 <sup>연간방관</sup> 등동구의 위험상용가 고리 사업 취상용량<br>권장 연산방공의의소 포렌부 사업 취<br>3) 관할구역 선택 → 일선 7<br><u>양산상공회의소 회원사 사업</u><br>12위 참가자 정보<br>부산문자<br>부산문자<br>부산 전자자 정보<br>[추가 참기자 정보 ] (고토토토)                                                                                                    | 배<br>지 전 전 전 전 전 전 전 전 전 전 전 전 전 전 전 전 전 전 전                                                                                                    | 44월<br>18月94 060 単純代数<br>和同語 060 単純代数<br>本<br>50<br>50<br>50<br>50<br>50<br>50<br>50<br>50<br>50<br>50                                                                                                    | 각각신청       《 ( 1 ) 》         < 이전원제                                                                                                    |
| 2       부산관객관부       전선보건 등등과취(ਜਿਓਪੀਲੈਂਜ ਸਥੀ/ਮਓਨ)/68/8         3) 관할구역 선택 → 일선7         양산상공회의소 회원사 사업         1 교육 철가자 정보         248485         248485         248485         248485         248485         248485         248485         248485         248485         248485         248485         248485         248485         248485         248485         248485         248485         248485         248485         248485         248485         248485         248485         248485         248485         248485         248485         248485         248485         248485         248485         248485         248485         248485         248485         248485         248485         24855         24855         24855         24855         24855         24855         24                                                                                                    | 해<br>지 2005.05.12 2005.06.12 양년왕<br>- 2005.06.18 (1400-160) 594<br>(1관: 경남동부지사<br><u>국 교육(6월12일)</u> 신경<br>(11월 11월 11월 11월 11월 11월 11월 11월 11월 11월                                                                                                    | 사망<br>정<br>제작값 060 (대신)(<br>제작값) →<br>전<br>전<br>제작 (대신)(제<br>(대)(대신)(제<br>(대)(대신)(제<br>(대)(대신)(제<br>(대)(대신)(제<br>(대)(대신)(제<br>(대)(대신)(제<br>(대)(대신)((대)(대)((대)((대)((대)((<br>(대)((\pi)((\pi)((\pi)((\pi)((\pi)((\pi)((\pi)((\pi)((\pi)(                                                                                                    | 각각신청       《 ( 1 ) 》         < 이전면제                                                                                                    |
| 2 부산공적원부 <sup>전전보건 동물</sup> 과의(위험성부가 고리),사업추가 상황의<br>권상 전선성공회의소 회원사 사업<br>3) 관할구역 선택 → 일선가<br>양산상공회의소 회원사 사업<br>1 교육 철가자 첨보<br>24445 **********************************                                                                                                    | 해<br>지 2005.05.12 2005.06.12 양반방<br>- 2005.06.18 10400 - 1600 594<br>(1관: 경남동부지사<br><u>국 교육(6월12일)</u> 신경<br>(1월 11 - 161 - 161 | RATES<br>RATES<br>RATES | 각각신청       《 ( 1 ) 》         < ( 1 ) 》                                                                                                    |
| 2       부산공연보부       전선보건 등등고역(위험성통기 고리/사전추/공영점<br>권보 연선방공목적소 포함부사업주)         3)       관 할 구 역       선 택       → 일 선 기         3)       관 할 구 역       선 택       → 일 선 기         3)       관 할 구 역       선 택       → 일 선 기         3)       관 할 구 역       선 택       → 일 선 기         1       24 월가자 정보                                                                                                    | 해<br>지 전 전 전 전 전 전 전 전 전 전 전 전 전 전 전 전 전 전 전                                                                                                    | 44월<br>お用う法 050 ■単元第<br>相可法 050 ■単元第<br>オ<br>ろ<br>ろ<br>ろ<br>ろ<br>ろ<br>ろ<br>ろ<br>ろ<br>ろ<br>ろ<br>ろ<br>ろ<br>ろ                                                                                                    | 각각신청       《《【1〉》         《 00003       『 1000000000000000000000000000000000000                                                                                                    |